# L'ORÉAL Active Cosmetics PRO

**GUIDE D'UTILISATION** 

Comment accéder à nos pages formation ?

## Comment accéder à nos pages formation ?

Afin de vous accompagner au mieux dans vos missions auprès de vos patients, Active Cosmétique Pro met à votre dispositions un large panel de formations vous permettant de **développer votre business** et **votre équipe**.

## 01 — DEVELOPPEZ VOTRE BUSINESS

Dans le menu de navigation, cliquez l'onglet **« Formation »**. Deux grandes familles de formation vous seront proposées. Cliquez sur « **Développez votre business** » (1).

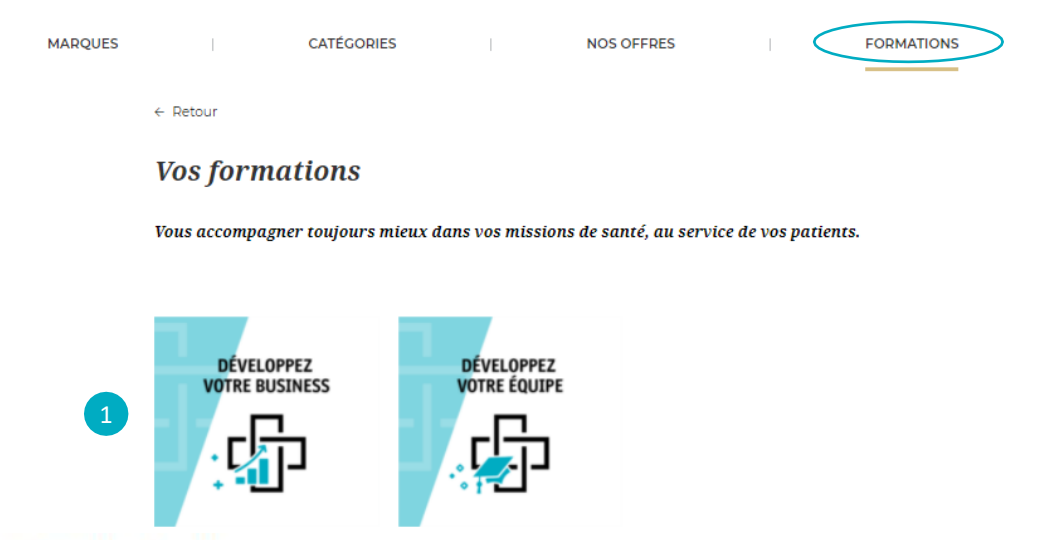

### Mes formations

Formation Master & Business Développement

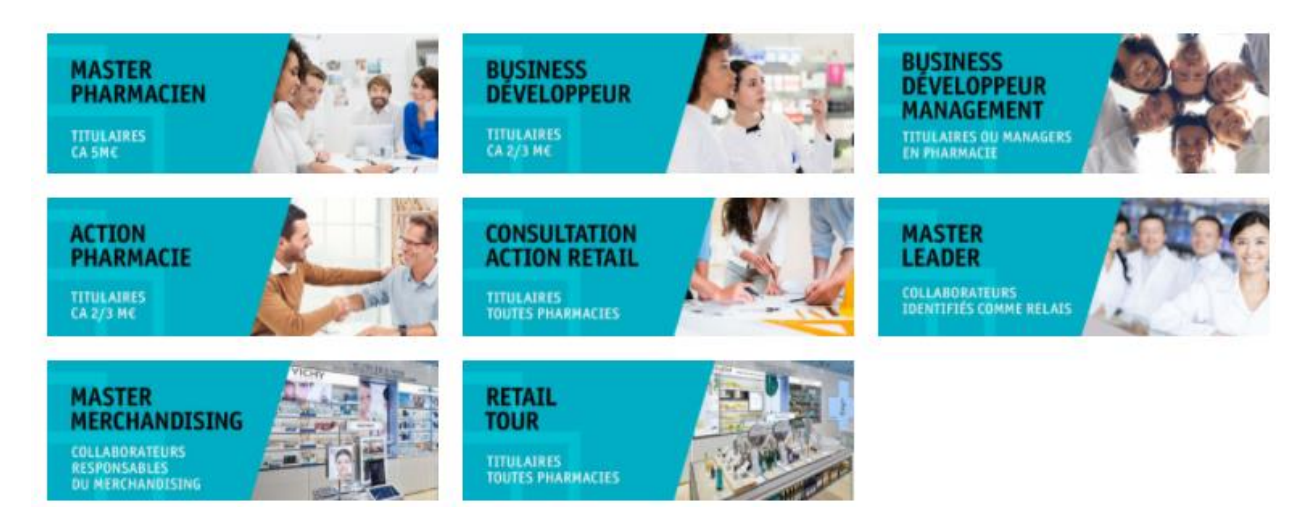

Plusieurs formations sont mises à votre disposition afin de répondre à vos besoins. Vous retrouverez des formations Master & Business Développement, des formations pour chaque type de business et plus encore.

#### C1 - Internal use

Pour accéder à une formation, cliquez sur celle souhaitée. Par exemple, pour vous inscrire à la formation Master Pharmacien, cliquez sur la bannière correspondante.

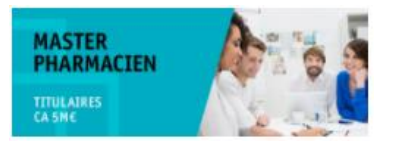

La page formations contenant toutes les informations correspondantes s'ouvre. Vous y retrouverez une **description** de la formation (1), les **objectifs** clés à atteindre (2), la **durée** (3) et le **lieu** (4) de la formation, le **tarif** Hors Taxe détaillé (5), les **dates** de disponibilité (6) et le **public** visé (7).

| ormation Master & Business Developpement // Maste                                                                                                    | er Pharmacien                                                                                                   |                                                                                                    |                                                   |                                                    |                              |
|----------------------------------------------------------------------------------------------------|----------------------------------------------------------------------------------------------------|----------------------------------------------------------------------------------------------------|---------------------------------------------------|----------------------------------------------------|------------------------------|
| laster Pharmacien aborde l'ensemble des composantes de la p<br>es meilleurs outils pour appréhender les mutations du marché<br>omposant cette formation. Construisez également votre plan c<br>éveloppement : vos clients, votre équipe, le digital, votre pharm                                                                 | pharmacie contemporair<br>• officinal. Définissez votr<br>l'accélération opérationr<br>nacie.                   | e : marketing,<br>e projet officir<br>el et spécifiqu                                              | retail, manag<br>Ial au cours de<br>e autour de q | ement, digital<br>es quatre modul<br>uatre axes de | Et vous dote<br>les          |
| BJECTIFS<br>tablir un diagnostic personnalisé de votre pharmacie et<br>éterminer un plan d'action<br>Sévelopper vos méthodes managériales pour mobiliser l'équi<br>alaisir les opportunités de croissance du digital<br>dettre en place un retail marketing en adéquation avec les<br>ouvelles attentes des patients et clients. | 3 DUREE : 6 jour<br>en distanciel r<br>LIEU : Levallois<br>TARIF : 4920 €<br>(Frais Audit 30<br>€ HT par partie | rs en présentie<br>epartis sur 10 s<br>s-Perret 4<br>: HT par partici<br>0 clients 2420<br>cipant) | I et 1 jour<br>emaines<br>pant<br>€ HT par phar   | rmacie + Frais de                                  | e stage 2500                 |
|                                                                                                    | DATES 2022 :                                                                                                    |                                                                                                    |                                                   |                                                    |                              |
|                                                                                                    |                                                                                                    | Module Audit                                                                                       | Module<br>Management                              | Module Marketing                                   | Module Digital<br>distanciel |
|                                                                                                    | Groupe 1                                                                                                    | 15-17 mars                                                                                         | 20-21 avril                                       | 24-25 mai                                          | 04-avr                       |
|                                                                                                    | Groupe 2                                                                                                    | 12-13 mai                                                                                          | 16-17 juin                                        | 28-29 juin                                         | 08-juin                      |
|                                                                                                    | Groupe 3                                                                                                    | 21-22 sept                                                                                         | 26-27 oct                                         | 30 nov-1er dec                                     | 06-oct                       |
|                                                                                                    | Groupe 4                                                                                                    | 13-14 oct                                                                                          | 17-18 nov                                         | 14-15 dec                                          | 03-nov                       |
| CLIQUEZ SUR L'ICONE<br>PDF                                                                                                    | 8 PUBLIC : Titula                                                                                               | aires - CA 5 M 🗧                                                                                   | JE M'INSCRIS                                      |                                                    |                              |

En cliquant sur l'icone **PDF**, vous aurez accès à un PDF contenant toutes les informations sur les formations proposées. Pour vous inscrire à la formation, cliquez sur **« Je m'inscris ».** Vous serez alors redirigez vers notre formulaire de contact vous invitant à renseigner vos informations et à envoyer votre demande.

# 02 — DEVELOPPEZ VOTRE EQUIPE

Dans le menu de navigation, cliquez l'onglet **« Formation »**. Deux grandes familles de formation vous seront proposées. Cliquez sur « **Développez votre équipe** » (1).

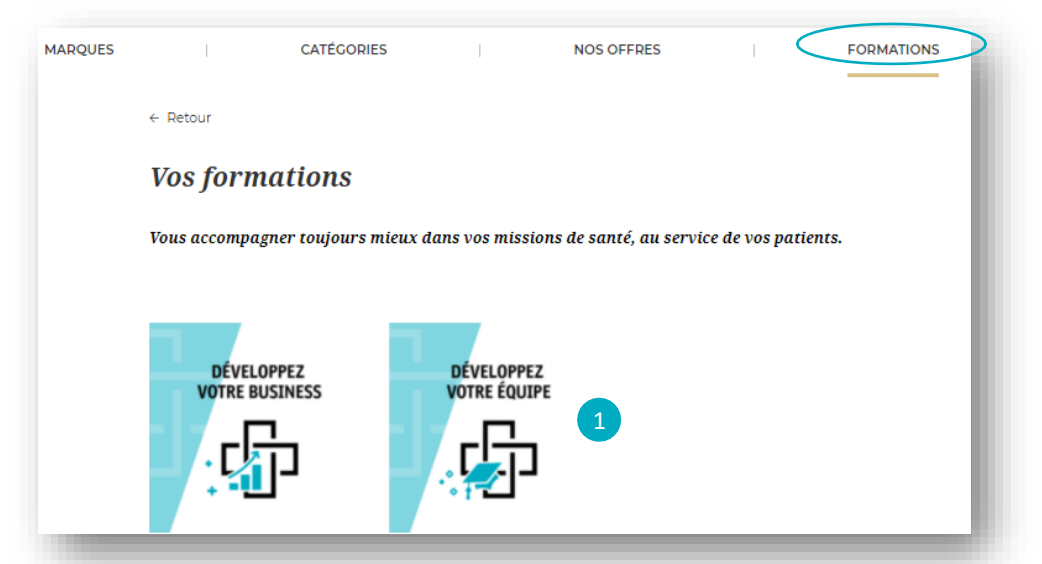

Vous allez être redirigé vers notre site de formation en ligne '<u>formation.cosmetiqueactive.fr</u>' Si vous êtes déjà inscrit, connectez-vous en rentrant votre adresse mail et votre mot de passe (1). Sinon, vous pouvez demander un compte en rentrant votre code client présent sur vos factures (2).

|                                              | <b>TATION</b>                                    |
|----------------------------------------------|--------------------------------------------------|
| Bienve<br>formation.cosr<br>votre site de fo | enue sur<br>metiqueactive.fr<br>rmation en ligne |
| DÉJÀ INSCRIT(E) ? CONNECTEZ-VOUS !           | VOUS N'ÊTES PAS ENCORE INSCRIT(E) ?              |
| ADRESSE E-MAIL*                              | VOTRE CODE CLIENT*                               |
| MOT DE PASSE*                                | * Informations obligatoires                      |
| * Informations obligatoires                  | <u>Où trouver votre code ?</u>                   |
| Mot de passe oublié 2                        | VOUS AVEZ UNE QUESTION ?                         |
| not de pase oune i                           | CONTACTEZ-NOUS                                   |

Pour toutes questions, cliquez sur « **Contactez-nous** », vous serez redirigé vers notre formulaire de contact afin de préciser votre demande.

#### C1 - Internal use